## **Credit Card Reader**

Welcome to AutoRepair Cloud tutorial. In this guide you will learn how to connect and set up your credit card reader in our shop management system.

Log into your account and go to the Configuration -> Financial -> Client Payments.

Here you can see three payment processing systems to choose from. You can pick one to work with.

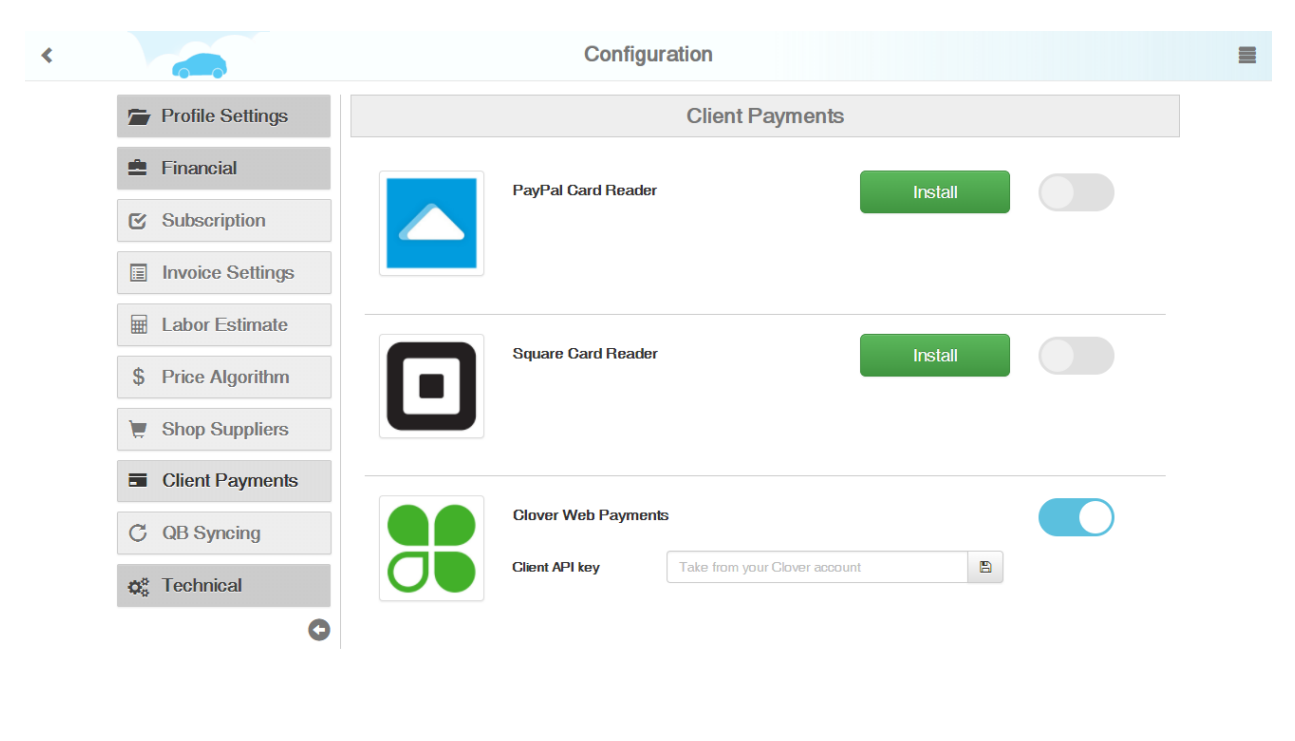

| P Help | 1 Info | 😤 Chat |
|--------|--------|--------|
|        |        |        |

Let us give you a short overview of all three systems.

First is the Clover system. Please note that our system works with clover through "smartonlineorders.com". In order to process credit card payments you have to log in at "api.smartonlineorders.com".

To log in enter your clover profile login and password.

| <b>esclover</b> |                  |       | Log in |
|-----------------|------------------|-------|--------|
|                 | Log in           |       |        |
|                 | Email            |       |        |
|                 |                  |       |        |
|                 | Password         |       |        |
|                 | Log in           |       |        |
|                 | Forgot password? |       |        |
|                 |                  |       |        |
|                 |                  |       |        |
|                 |                  |       |        |
|                 |                  |       |        |
|                 |                  |       |        |
|                 |                  |       |        |
|                 |                  |       |        |
|                 |                  |       |        |
|                 |                  |       |        |
| About Us St     |                  |       |        |
| jobs Cla        | over Help        | Terms |        |

To link your clover account to AutoRepair Cloud profile get an api key and save it in Client Payments section which can be found by clicking on Configuration tab in the main menu.

| - aprisina comme or ders.com/                                                                                                    | necomercia-construction rocario-te                                                                                                    |       |
|----------------------------------------------------------------------------------------------------|----------------------------------------------------------------------------------------------------|-------|
| < back                                                                                                    | API KEY                                                                                                    | NA 12 |
|                                                                                                    | Awesome!<br>This is your API key                                                                                                    |       |
|                                                                                                    | c2bab911fdb4c06-1462957042                                                                                                    |       |
| State of the local division of the local division of the local div | Ctrl + C to copy the key.                                                                                                    |       |
|                                                                                                    | What's the next step?                                                                                                    |       |
| -                                                                                                    | On your WordPress dashboard, click the Clover Orders.<br>Copy your API key above and paste it into the manual entry text field.<br>Click the <b>Save Changes</b> button. |       |
|                                                                                                    | Still need help?                                                                                                    |       |
|                                                                                                    | If you are having trouble, contact our support team. We're happy to help!                                                                                                |       |
|                                                                                                    |                                                                                                    |       |
|                                                                                                    |                                                                                                    |       |

Now when getting paid for report enter customers credit card data into the form with your payment details.

| <      |                  |                                                                           |                                                                                                    |                           | Repair                | <b># 12607</b>              | 1              |                        |             |                 |             |                     |                     | 1   |
|--------|------------------|---------------------------------------------------------------------------|----------------------------------------------------------------------------------------------------|---------------------------|-----------------------|-----------------------------|----------------|------------------------|-------------|-----------------|-------------|---------------------|---------------------|-----|
|        | 1                | 2005 Sub                                                                  | aru Impreza                                                                                                    |                           | 100,000 mi            | Remai                       | ufactured Brak | e Caliper ×            | Add a rep   | oair tag, split | with se     | micolon             |                     |     |
|        | C                | Descriptio                                                                | on                                                                                                    |                           |                       | Туре                        | Price, \$      | Hours                  | Qty         | Total, \$       | C s         | itatus              |                     |     |
|        |                  | Remanufa                                                                  | actured Brake Cali                                                                                                    | per                       |                       | Parts                       | 104.00         |                        | 1           | 104.00          | C A         | pproved             |                     |     |
|        | *                |                                                                           |                                                                                                    |                           |                       | То                          | al             | 0.00                   |             | 1( 4.00         | <b>\$</b> P | ay by Clover        | •                   |     |
|        |                  | 1                                                                         | Observed                                                                                                    | Deserve                   | Finished              | 0.10                        | 04/47 40:07    |                        |             |                 |             | Mechanic            |                     |     |
|        |                  | Initial                                                                   | Спескеа                                                                                                    | Progress                  | s Finished            | A                           | Notification - | Renair is fin          | ished       |                 |             | Mechanic            | e es                |     |
|        | Techn            | nician                                                                    |                                                                                                    | John Dev                  | •                     | U                           | Notification - |                        | istied      |                 |             |                     |                     |     |
|        | Time             |                                                                           | Started                                                                                                    | 2017-12-01 16:            | 19                    |                             |                |                        |             |                 |             |                     |                     |     |
|        |                  |                                                                           | Ended                                                                                                    | 2017-12-01 18:            | 27                    |                             |                |                        |             |                 |             |                     |                     |     |
|        | Reque            | ests for rep                                                              | air                                                                                                    |                           |                       |                             |                |                        |             |                 |             |                     |                     |     |
|        |                  |                                                                           |                                                                                                    |                           |                       |                             |                |                        |             |                 |             |                     |                     |     |
|        |                  |                                                                           |                                                                                                    |                           |                       |                             |                |                        |             |                 |             |                     |                     |     |
|        | Lea              |                                                                           | otes for this repair                                                                                                    |                           |                       |                             |                |                        |             |                 |             |                     |                     |     |
|        |                  |                                                                           |                                                                                                    |                           |                       |                             |                |                        |             |                 |             |                     |                     |     |
|        |                  |                                                                           |                                                                                                    |                           |                       |                             |                |                        |             |                 |             |                     |                     |     |
|        |                  |                                                                           |                                                                                                    |                           |                       |                             |                |                        |             |                 |             |                     |                     |     |
|        |                  |                                                                           |                                                                                                    |                           |                       |                             |                |                        |             |                 |             |                     |                     |     |
|        |                  |                                                                           |                                                                                                    |                           |                       |                             |                |                        |             |                 |             |                     |                     |     |
|        |                  |                                                                           |                                                                                                    |                           |                       |                             |                |                        |             |                 |             |                     |                     |     |
|        |                  |                                                                           |                                                                                                    |                           |                       | <b>A</b>                    | Type your      | message l              | nere        |                 |             |                     | 1                   |     |
| 2 Help |                  |                                                                           |                                                                                                    |                           | Send Email            |                             | Invoice        |                        |             |                 |             |                     |                     | Cha |
| •      |                  |                                                                           |                                                                                                    |                           |                       |                             | -              |                        |             |                 |             |                     |                     | Und |
|        |                  |                                                                           |                                                                                                    |                           |                       |                             |                |                        |             |                 |             |                     |                     |     |
|        |                  |                                                                           |                                                                                                    |                           |                       |                             |                |                        |             |                 |             |                     |                     |     |
|        |                  |                                                                           |                                                                                                    |                           |                       |                             |                |                        |             |                 |             |                     |                     |     |
|        |                  | A Sn                                                                      | art Online (                                                                                                    | Order                     |                       | love                        | 35             |                        |             | VISA            | MasterCard  | AMERICAN<br>EXPRESS | DISCOVER<br>NETWORK |     |
| _      | L                |                                                                           |                                                                                                    |                           |                       |                             |                |                        |             |                 |             |                     |                     |     |
|        | R                | EQUEST PA                                                                 | YMENT                                                                                                    |                           |                       |                             |                |                        |             | Frida           | ay 8th D    | ecember 2           | 2017                |     |
|        |                  | Invoice de                                                                | taile                                                                                                    |                           |                       |                             |                |                        |             |                 |             |                     |                     |     |
|        |                  | Business                                                                  | Information                                                                                                    |                           |                       | Sub                         | otal:          |                        |             |                 |             |                     |                     |     |
|        |                  | Elbanya                                                                   | oui                                                                                                    |                           |                       | \$1                         | 4 00           |                        |             |                 |             |                     |                     |     |
|        |                  | First st                                                                  |                                                                                                    |                           |                       |                             |                |                        |             |                 |             |                     |                     |     |
|        |                  |                                                                           | reet second corner,                                                                                                    |                           |                       | Tax A                       | mount:         |                        |             |                 |             |                     |                     |     |
|        |                  | Moham<br>555 555                                                          | reet second corner,<br>media, Grand casabl<br>3652                                                                                                    | ance 29658                |                       | Tax A<br>\$0.               | mount:         |                        |             |                 |             |                     |                     |     |
|        |                  | Moham<br>555 555                                                          | reet second corner,<br>media, Grand casabl<br>3652                                                                                                    | lance 29658               |                       | Tax A<br>\$0.               | mount:<br>00   |                        |             |                 |             |                     |                     |     |
|        |                  | Moham<br>555 555                                                          | reet second corner,<br>media, Grand casabl<br>3652                                                                                                    | ance 29658                | Tota                  | Tax A<br>\$0.<br>: \$104.00 | nount:<br>DO   |                        |             |                 |             |                     |                     |     |
|        |                  | Moham<br>555 555                                                          | reet second corner,<br>media, Grand casabi<br>3652                                                                                                    | lance 29658               | Total                 | Tax A<br>\$0.<br>: \$104.00 | nount:<br>00   |                        |             |                 |             |                     |                     |     |
|        | P                | Moham<br>555 555                                                          | reet second corner,<br>media, Grand casabi<br>3652<br>tail                                                                                                    | ance 29658                | Total                 | Tax A<br>\$0.<br>: \$104.00 | nount:<br>D0   |                        |             |                 |             |                     |                     |     |
|        | P                | Moham<br>555 555<br>Payment de<br>Card number                             | reet second corner,<br>media, Grand casabi<br>3652<br>tail                                                                                                    | ance 29658<br>Card Number | Tota                  | Tax A<br>\$0.<br>: \$104.00 | nount:<br>20   |                        |             |                 |             |                     |                     |     |
|        | P                | Moham<br>555 555<br>Payment de<br>Card number<br>Expired date             | tail<br>tail<br>tail                                                                                                    | ance 29658<br>Card Number | Tota                  | Tax A<br>\$0.<br>: \$104.00 | nount:<br>Do   |                        |             |                 |             |                     |                     |     |
|        | P                | Moham<br>555 555<br>Payment de<br>Card number<br>Expired date             | tail<br>pebit/Credit<br>Jan (01)                                                                                                    | Card Number               | <b>Tota</b><br>2017 🗸 | Tax A<br>\$0.               | nount:<br>20   | Pay Now                |             |                 |             |                     |                     |     |
|        | P                | Moham<br>555 555<br>Payment de<br>Card number<br>Expired date<br>Card CVV | tail<br>T<br>Debit/Credit<br>Jan (01)<br>Security Cod                                                                                                    | Card Number               | <b>Tota</b><br>2017 🗸 | Tax A<br>\$0.               | nount:<br>DO   | Pay Now<br>and confirm | the transac | tion <b>f</b>   | ſ           |                     |                     |     |
|        | P<br>(<br>)<br>; | Moham<br>565 565<br>Card number<br>Expired date<br>Card CVV<br>ZipCode    | tail<br>Test second corner,<br>media, Grand casabl<br>Security Code<br>Security Code<br>Security Co | ance 29658<br>Card Number | <b>Tota</b>           | Tax A<br>\$0.               | nount:<br>DO   | Pay Now<br>and confirm | the transac | tion            |             |                     |                     |     |

Second is the Square system. This system is only available on mobile devices. To link square payment system install to AutoRepair Cloud Shop and Square register POS system applications on your device.

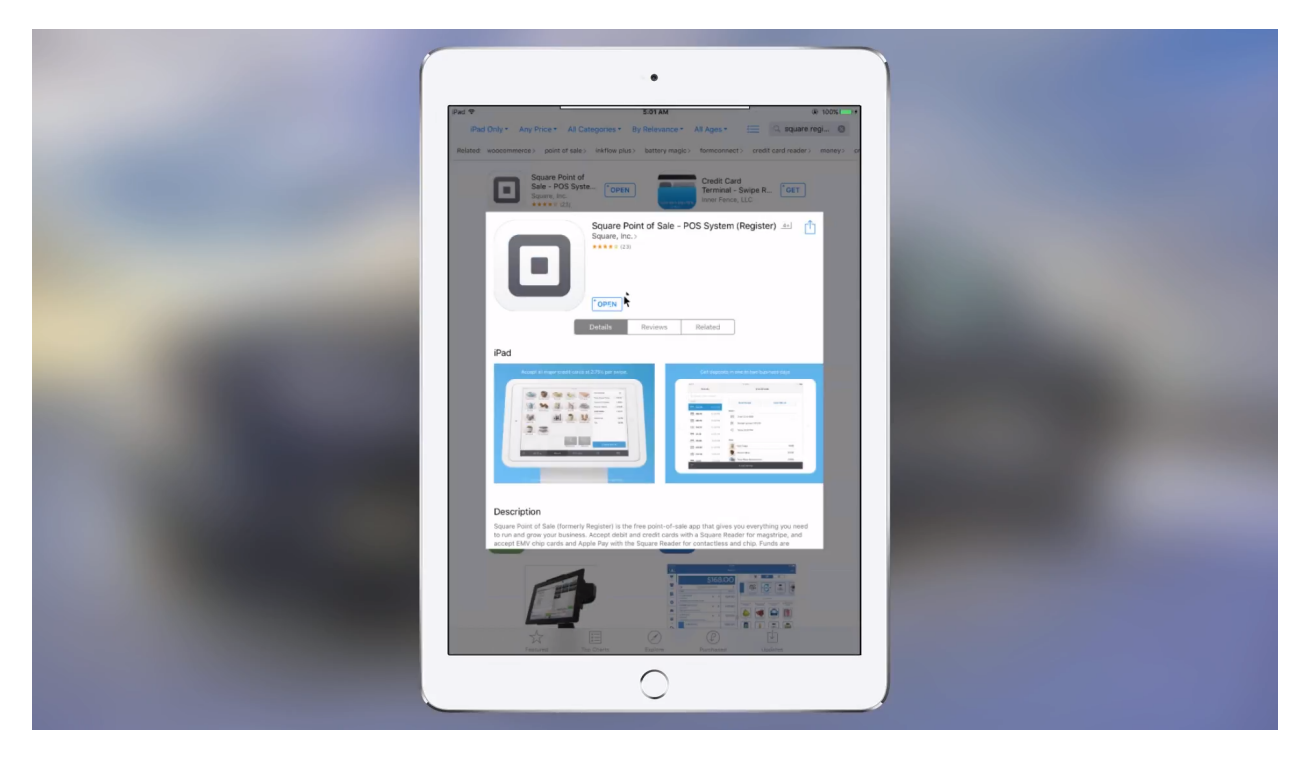

First log into the Square application. Otherwise an error will occur if you attempt to make a payment.

| Back to App Store | 6.51 AM                                                                                               | iii + 1005 mm 4 |
|-------------------|----------------------------------------------------------------------------------------------------|-----------------|
|                   | No Sale                                                                                               | Charge \$0.00   |
| C Search All Iten | All Items                                                                                             |                 |
| Use th            | Build your item library he Items section to add items for the pro- sell and the services you provide. | ducts you       |
|                   | Go to items                                                                                           |                 |
| 5 ()              |                                                                                                    |                 |

After login a Square open your to AutoRepair Cloud account and activate Square payment system in Client Payments section.

|                    | 5:01 AM                  | @ <del>1</del> 1               | 0.0% |
|--------------------|--------------------------|--------------------------------|------|
| < 🦛                | Configuration            |                                | =    |
| L My Profile       | Client                   | Payments                       |      |
| A Company Pro      | ofile BayBal Card Boader | Installed                      |      |
| Client Payme       | ents                     | Installed                      |      |
| Invoice Settin     | ngs                      |                                |      |
| 😭 Price Algorith   | hm Square Card Reader    | Installed                      |      |
| 🕞 📜 🗧 Shop Supplie | ers                      |                                | •    |
| ③ Working Hour     | Irs                      |                                |      |
| \$ Subscription    | Client API key           | SDH-68-8- 1475740506           |      |
|                    | Gibit APT Key            | 201006885-1419740000 <b>(F</b> |      |
| 😁 Technicians      |                          |                                |      |
| & List of Bays     |                          |                                |      |
|                    | 0                        |                                |      |

At the first attempt you will be asked for the permission to use Square payment system.

Give it all the permits to work correctly. Now several payment options will be available for you to get paid. Full list of payment options can be found on the Squares website.

|  | Hiberti no 404 snop Tholet | 2:25 PM                                     | Split  | e + 100x |                                                                                                    |
|--|----------------------------|---------------------------------------------|--------|----------|----------------------------------------------------------------------------------------------------|
|  |                            |                                             |        |          |                                                                                                    |
|  |                            | CASH                                        |        |          |                                                                                                    |
|  |                            | \$108.63 \$109 \$110 \$120                  | Custom |          |                                                                                                    |
|  |                            |                                             |        |          |                                                                                                    |
|  |                            | CARD                                        | ۶.     |          | and the second second se |
|  |                            | Add Card                                    |        | •        |                                                                                                    |
|  |                            | GIFT CARD                                   |        |          |                                                                                                    |
|  |                            | Present Card or Enter Number                |        |          |                                                                                                    |
|  |                            | Gift cards can be ordered on your Dashboard |        |          |                                                                                                    |
|  |                            | CARD ON FILE                                |        |          | and the second second                                                                                                    |
|  |                            | (2) Customer Cards On File                  | >      |          |                                                                                                    |
|  |                            |                                             |        |          |                                                                                                    |

Upon successful transaction repair status will be automatically changed to Paid.

| <    |                  |                      |                                      | Repair # 12607 🖍 |          |                 |               |           |                |                  |          |   |  |  |  |  |
|------|------------------|----------------------|--------------------------------------|------------------|----------|-----------------|---------------|-----------|----------------|------------------|----------|---|--|--|--|--|
|      | 1 2005 Sub       | oaru Impreza         |                                      | 100,000 mi       | Remanu   | actured Brake   | e Caliper 🗙   | Add a rep | air tag, splil | t with semicolon |          |   |  |  |  |  |
|      | C Descripti      | on                   |                                      |                  | Туре     | Price, \$       | Hours         | Qty       | Total, \$      | C Status         |          |   |  |  |  |  |
|      | 🖍 Remanuf        | actured Brake Cali   | per                                  | T                | Parts    | 104.00          |               | 1         | 104.00         | C Approved       |          |   |  |  |  |  |
|      | *                |                      |                                      |                  | Tota     | I               | 0.00          |           | 10 .00         | Paid 104.00      | 1        |   |  |  |  |  |
|      | Initial          | Checked              | Progress                             | Finished         | © 12/0   | 1/17 18:27      |               |           |                | Mechanic         | <u>.</u> |   |  |  |  |  |
|      | Technician       |                      | John Dev                             | •                | <b>D</b> | otification - F | Repair is fin | ished     |                |                  |          |   |  |  |  |  |
|      | Time             | Started<br>Ended     | 2017-12-01 16:19<br>2017-12-08 16:36 |                  |          |                 |               |           |                |                  |          |   |  |  |  |  |
|      | Requests for rep | Dair                 |                                      |                  |          |                 |               |           |                |                  |          |   |  |  |  |  |
|      | Leave Your no    | otes for this repair |                                      | 1                | -        |                 |               |           |                |                  |          |   |  |  |  |  |
|      |                  |                      |                                      |                  |          |                 |               |           |                |                  |          |   |  |  |  |  |
|      |                  |                      |                                      |                  |          |                 |               |           |                |                  |          |   |  |  |  |  |
|      |                  |                      |                                      |                  |          |                 |               |           |                |                  | 4        |   |  |  |  |  |
|      |                  |                      |                                      |                  | ÷        | Type your       | message       | here      |                |                  | 1        |   |  |  |  |  |
| Help |                  |                      | Sei                                  | nd Email         |          | Invoice         |               |           |                |                  | 🏫 Chat   | t |  |  |  |  |

Please note for the system to work correctly on iOS devices you have to go through complete system authorization in order to be able to accept credit card payments. Otherwise errors may occur.

PayPal is the third available system we are glad to offer you.

Setting of this system is very similar to the Square settings. You have to install the PayPal application on your device and activate PayPal in your AutoRepair Cloud Client Payments menu.

| Pet V 20154 & 1005 11<br>Ded Coly* Any Price + All Categories * By Relevence + All Ages * 🖂 💽 (apped) 🔘                                                                                                    |  |
|----------------------------------------------------------------------------------------------------|--|
| Papela Here for Pad : Moble Point Of Sale (PO ±) Papela Here for Pad : Moble Point Of Sale (PO ±) Pagela Here for Pad : Moble Point Of Sale (PO ±) Pagela Here for Pad : Moble Point Of Sale (PO ±) Pagela Here for Pa                                                                                                    |  |
| Desire     Related                                                                                                    |  |
| Description<br>The drop ways have the drop ways have been drap and a drop ways have been drap and a drop ways. The drop ways have been drap and a drop ways have been drap and a drop ways have been drap and a drop ways have been drap and a drop ways have been drap and a drop ways have been drap and a drop ways have been drap and a drop ways have been drap and a drop ways have been drap and a drop ways have been drap and a drop ways have been drap and a drop ways have been drap and a drop ways have been drap and a drop ways have been drap and a drap and a dra |  |

If you are not logged in, a pop-up authorization window will appear where you can proceed with your login and payments.

PayPal also requires permissions to work correctly. Once you link one of the payment systems you have to change status to finish and press the Pay button on your repair page. Next a pop-up window with selective payment systems will appear.

| <      |                   |                      |                                      | Repair #   | : # 12607 🖍 |                 |               |           |                 |                  |   |        |
|--------|-------------------|----------------------|--------------------------------------|------------|-------------|-----------------|---------------|-----------|-----------------|------------------|---|--------|
|        | 1 2005 Suba       | ru Impreza           |                                      | 100,000 mi | Reman       | ufactured Brake | e Caliper ×   | Add a rep | oair tag, split | t with semicolon |   |        |
|        | C Description     | n                    |                                      |            | Туре        | Price, \$       | Hours         | Qty       | Total, \$       | C Status         |   |        |
|        | 🖍 Remanufac       | ctured Brake Cali    | per                                  |            | Parts       | 104.00          |               | 1         | 104.00          | C Approved       |   |        |
|        | *                 |                      |                                      |            | Tot         | al              | 0.00          |           | 104.0)          | \$ Pay by Clover | • |        |
|        | Initial           | Checked              | Progress                             | Finished   | © 12/       | )1/17 18:27     | Repair is fin | ished     | L               | Mechanic         | Ż |        |
|        | Technician        |                      | John Dev                             | •          | U           |                 |               |           |                 |                  |   |        |
|        | Time              | Started<br>Ended     | 2017-12-01 16:19<br>2017-12-08 16:42 |            |             |                 |               |           |                 |                  |   |        |
|        | Requests for repa | ir                   |                                      |            |             |                 |               |           |                 |                  |   |        |
|        | Leave Your not    | tes for this repair. |                                      |            |             |                 |               |           |                 |                  |   |        |
|        |                   |                      |                                      |            |             |                 |               |           |                 |                  |   |        |
|        |                   |                      |                                      |            |             |                 |               |           |                 |                  |   |        |
|        |                   |                      |                                      |            |             |                 |               |           |                 |                  |   |        |
|        |                   |                      |                                      |            | <b></b>     | Type your       | message I     | nere      |                 |                  | 1 |        |
| P Help |                   |                      | × 5                                  | end Email  |             | Invoice         |               |           |                 |                  |   | 🍋 Chat |

Let's take the Clover system as an example. After clicking on the Pay button a pop-up payment window appears with your payment details. You just need to enter the client's credit card data and get paid for the repair.

| эжный   nttps://cneckout.sma | rtonlineorder.com/c/43VJQA        | ray icvg/wpp | T9ZGRINNINQH | ţ.         |             |                         |                  |                     |
|------------------------------|-----------------------------------|--------------|--------------|------------|-------------|-------------------------|------------------|---------------------|
| A Sm                         | art Online Ord                    | er           | e            | <b>Scl</b> | over        |                         |                  | DISC VER<br>NETWORK |
| REQUESTPA                    | MENT                              |              |              |            |             |                         | Monday 6th March | 2017                |
| Invoice de                   | tails                             |              |              |            |             |                         |                  |                     |
| Business                     | nformation                        |              |              |            | Sub total:  |                         |                  |                     |
| Elbanya                      | oui                               |              |              |            |             |                         |                  |                     |
| First str                    | eet second corner,                | nd corner,   |              |            | Tax Amount: |                         |                  |                     |
| Mohami<br>555 555            | nedia, Grand casablance 2<br>3652 | 9658         |              |            | \$0.00      |                         |                  |                     |
|                              |                                   |              |              | Total:     | \$78.50     |                         |                  |                     |
|                              |                                   |              |              |            |             |                         |                  |                     |
| Payment de                   | ail                               |              |              |            |             |                         |                  |                     |
| Card numb                    | er                                | -            |              |            |             |                         |                  |                     |
| Expired da                   | Oct (10)                          | •            | 2018         | ¥          |             | Bernham                 |                  |                     |
| Card CVV                     | 480.0                             | I            |              |            |             | and confirm the transac | tion 🖬           |                     |
|                              |                                   |              |              |            |             |                         |                  |                     |

If the transaction is successful you will see "Paid" status instead of the pay button.

| < |                     |                   |                                      | Repair #   | 12607  | ·                |              |          |                |                  |   | 1 |
|---|---------------------|-------------------|--------------------------------------|------------|--------|------------------|--------------|----------|----------------|------------------|---|---|
|   | 1 2005 Subar        | ru Impreza        |                                      | 100,000 mi | Reman  | Ifactured Brake  | e Caliper ×  | Add a re | pair tag, spli | t with semicolon |   |   |
|   | C Description       | I                 |                                      |            | Туре   | Price, \$        | Hours        | Qty      | Total, \$      | C Status         |   |   |
|   | Remanufact          | tured Brake Calip | per                                  |            | Parts  | 104.00           |              | 1        | 104.00         | C Approved       |   | ] |
|   | *                   |                   |                                      |            | Tot    | al               | 0.00         |          | 10 .00         | Paid 104.00      | 1 |   |
|   | Initial             | Checked           | Progress                             | Finished   | O 12/0 | 1/17 18:27       |              |          |                | Mechanic         | 3 |   |
|   |                     |                   |                                      |            | •      | lotification - I | Repair is fi | nished   |                |                  |   |   |
|   | Technician          |                   | John Dev                             | •          |        |                  |              |          |                |                  |   |   |
|   | Time s              | Started<br>Ended  | 2017-12-01 16:19<br>2017-12-08 16:36 |            |        |                  |              |          |                |                  |   |   |
|   |                     |                   |                                      |            |        |                  |              |          |                |                  |   |   |
|   | Requests for repair | r                 |                                      |            |        |                  |              |          |                |                  |   |   |
|   |                     |                   |                                      | *          |        |                  |              |          |                |                  |   |   |
|   | Leave Your note     |                   |                                      |            |        |                  |              |          |                |                  |   |   |
|   |                     |                   |                                      |            |        |                  |              |          |                |                  |   |   |
|   |                     |                   |                                      |            |        |                  |              |          |                |                  |   |   |
|   |                     |                   |                                      |            |        |                  |              |          |                |                  |   |   |
|   |                     |                   |                                      |            |        |                  |              |          |                |                  |   |   |
|   |                     |                   |                                      |            |        |                  |              |          |                |                  |   |   |
|   |                     |                   |                                      |            | •      | Type your        | message      | here     |                |                  | - |   |
|   |                     |                   |                                      | nd Email   |        |                  |              |          |                |                  | 4 |   |

Square allows several payment options like cash and credit card payment to choose from. Once a payment is confirmed a status changes to Pay.

If you are not authorized in the Square application when you press the Pay button on your repair page, you will get an error message. To solve it, simply log into the Square application.

When getting paid with PayPal, after pressing the button, you will see a pop-up payment window or login window.

| iPad 🕈 | 6:11                                            | PM                 |                | @ 100% <b>()</b> + |     |
|--------|-------------------------------------------------|--------------------|----------------|--------------------|-----|
|        | Magnetic Swipe Contactless NFC<br>and Apple Pay | Chip Card          | Magnetic Swipe | •                  |     |
|        | r er                                            |                    |                |                    |     |
|        | PayPa                                           | al HERE            |                |                    | - 1 |
|        | Mobile Pol                                      | ncorsaie           |                |                    |     |
|        | Email or User ID                                |                    |                | •                  |     |
|        | Password                                        |                    |                |                    |     |
|        |                                                 |                    |                |                    |     |
|        |                                                 |                    |                |                    |     |
|        |                                                 |                    |                |                    |     |
|        | Create a new PayPa                              | I Business account |                |                    |     |
|        |                                                 |                    |                |                    |     |
|        |                                                 |                    |                |                    |     |

If you' re not authorized in your PayPal account, you will only see the amount to be paid. After entering credit card data click Next button to confirm the payments.